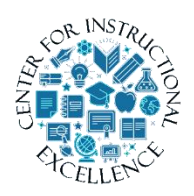

Rubric Best Practice to Grade Discussions

This manual contains the following process on how to:

1. Attach a rubric to the discussion topic as a reference for students

(this allows them to see the criteria used for grading only)

- 2. Add the rubric to the grade item and grade from this tool.
- **3.** Create one grade item for each discussion topic.

# Attach rubric to the discussion topic as a reference for students (this allows them to see the criteria used for grading only)

1. Go to Assessments in the course navigation menu and select Discussions.

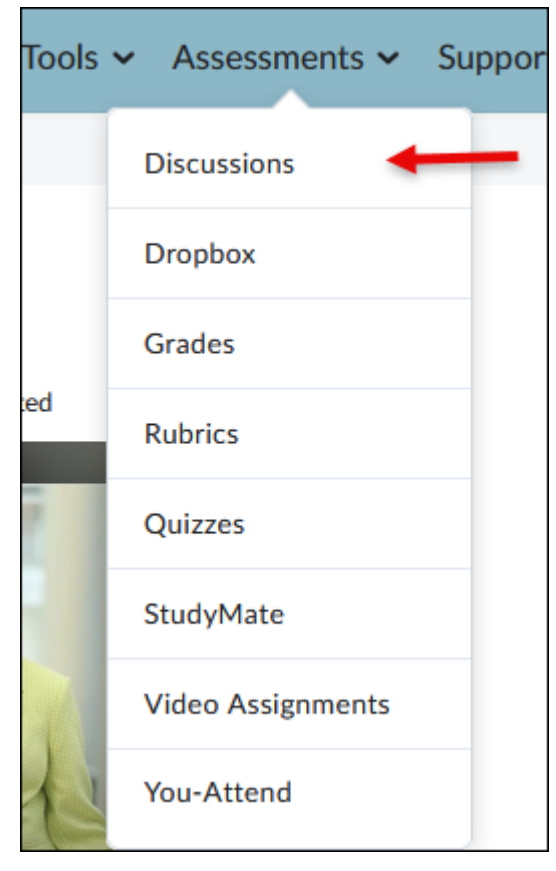

2. Click on the down arrow next to a discussion topic and select the option for Edit Topic.

| Торіс                                                           |                         |                 | Threads | Posts                 |
|-----------------------------------------------------------------|-------------------------|-----------------|---------|-----------------------|
| Orientation Introduction                                        | ~                       |                 |         |                       |
| For this topic you will introduce y information about yourself: | View Topic              | the following   |         |                       |
| • First Name                                                    | View Topic in Grid View |                 | 140     | 317<br>( <b>299</b> ) |
| Last Name     intended major                                    | Edit Topic              | +               |         |                       |
| what city your from Once you have done the above.               | Hide from Users         | student's post. |         |                       |
|                                                                 | View Topic Statistics   |                 |         |                       |

**3.** Click the Grade Out Of box (1) and enter the amount of points the activity is worth and then ensure that the associated grade has been added to the gradebook (2).

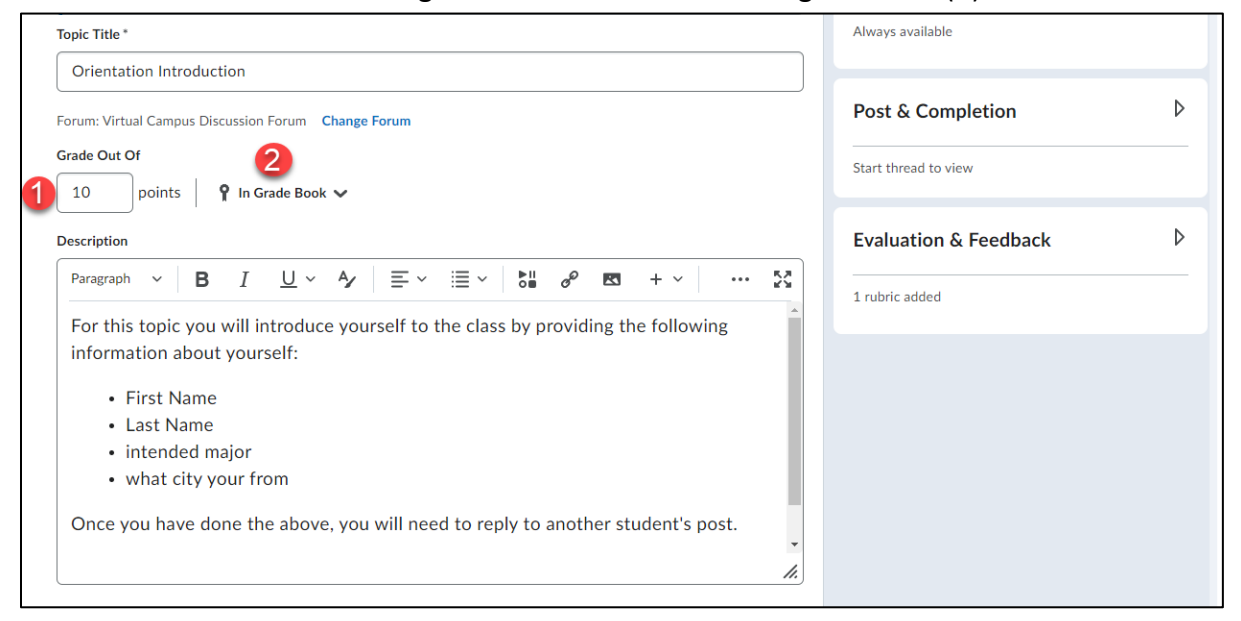

Click on the tab for Add Rubric (1) and then select the Discussion Rubric you want to use OR create a new rubric for this discussion (2).

| Topic Title * Orientation Introduction Forum: Test Forum Change Forum    | Availability Dates & Conditions                                                                                                    |
|--------------------------------------------------------------------------|----------------------------------------------------------------------------------------------------|
| Grade Out Of       10     points     ♥ In Grade Book ✓       Description | Post & Completion                                                                                                    |
|                                                                          | Evaluation & Feedback     Rubrics   Add Rubric     Create New   Add Existing   Add Existing   Evaluate Posts     Evaluate Posts     Allow evaluation of individual posts     Image: Allow learners to rate posts |

\_\_\_\_\_

### 5. Click Save and Close button

| Topic Title *                                            | Availability Dates & Conditions         |
|----------------------------------------------------------|-----------------------------------------|
| Orientation Introduction                                 |                                         |
| Forum: Test Forum Change Forum                           | Always available                        |
| Grade Out Of       10     points     Y     In Grade Book | Post & Completion                       |
| Description                                              | No settings applied                     |
| $\begin{array}{c c c c c c c c c c c c c c c c c c c $   | Evaluation & Feedback                   |
|                                                          | Rubrics                                 |
|                                                          | Untitled                                |
|                                                          | Add Rubric 🗸                            |
|                                                          | Learning Objectives                     |
|                                                          | No learning objectives                  |
|                                                          | Manage Learning Objectives              |
|                                                          | Evaluate Posts                          |
|                                                          | Allow evaluation of individual<br>posts |
|                                                          | Allow learners to rate posts            |
| Save and Close Save Cancel  Visible                      |                                         |

## Adding an existing rubric to a grade item

1. Go to the Assessments tab and select Discussions.

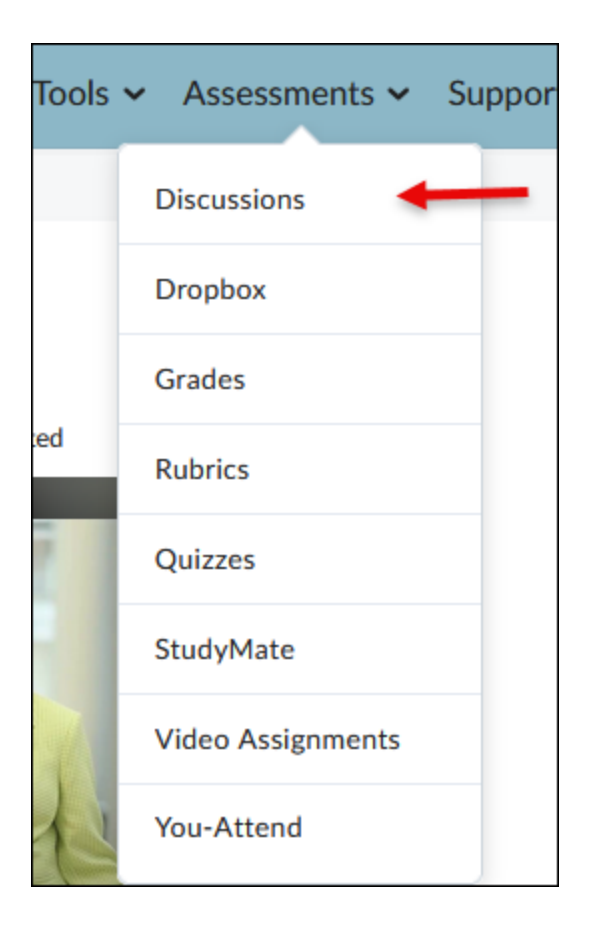

2. Click on the down arrow next to a discussion topic and select the option for Edit Topic.

| Fully Online Discussion Forum ~ |                                                                           |  |         |       |           |  |  |  |
|---------------------------------|---------------------------------------------------------------------------|--|---------|-------|-----------|--|--|--|
| Торіс                           |                                                                           |  | Threads | Posts | Last Post |  |  |  |
| Case Study Discussion           | Case Study Discussion       aefgfAWEf ns bzdfgdfavgfrevhabartisrtgargaf z |  |         | 0     |           |  |  |  |
|                                 | View Topic                                                                |  |         |       |           |  |  |  |
|                                 | View Topic in Grid View                                                   |  |         |       |           |  |  |  |
| Stuff and Things                | Edit Topic                                                                |  |         |       |           |  |  |  |
| Tania                           | Hide from Users                                                           |  | Threads | Dente | Last Dast |  |  |  |

**3.** Click the Evaluation & Feedback tab (1), click the menu to add a rubric (2), and click add existing to select a rubric you already have made for this discussion (3).

|        | Post & Completion                    | ⊳   |
|--------|--------------------------------------|-----|
| 5.2    | No settings applied                  |     |
| ** iči | Evaluation & Feedback                | - 1 |
|        | Rubrics                              |     |
|        | Add Rubric 🗸 🙎                       |     |
|        | Create New                           |     |
| 1      | Add Existing 3<br>Evaluate Posts     |     |
|        | Allow evaluation of individual posts | Ø   |
|        | Allow learners to rate posts         |     |
|        |                                      |     |

 Click on the box next to the rubric you want to associate with this discussion (1) and then click add selected (2).

|                   | Add Existing Rubric   | latos & Con |
|-------------------|-----------------------|-------------|
| ussion            |                       |             |
| iscussion Forum   | Search                |             |
| <b>9</b> In Grade | Untitled Eq.          | letion      |
|                   | Core Competencies     | d           |
| B I L             | 2 Add Selected Cancel | Feedback    |
|                   | Add Rubric 🗸          |             |

Once you have the rubric selected, double check that you have selected the rubric on the right side of the page (1) and then click save and close to confirm the addition (2).

| 10 points 💡 In Grade Book 🗸                                             | Post & Completion                | Þ        |
|-------------------------------------------------------------------------|----------------------------------|----------|
| escription                                                              | No settings applied              |          |
| $\begin{array}{c c c c c c c c c c c c c c c c c c c $                  | + × ···· 🕅 Evaluation & Feedback | •        |
| r lease taik about your thoughts on today's topic after reading the art | Rubrics                          |          |
|                                                                         | Core Competencies                | ×        |
|                                                                         | Add Rubric 🗸                     |          |
|                                                                         | Learning Objectives              |          |
|                                                                         | No learning objectives           |          |
|                                                                         | Manage Learning Objectives       |          |
|                                                                         | Evaluate Posts                   |          |
|                                                                         | Allow evaluation of individual   |          |
|                                                                         | posts                            | <u>ا</u> |

#### Creating a new rubric in a discussion topic

1. Navigate to the Assessments tab and **select** the discussions page.

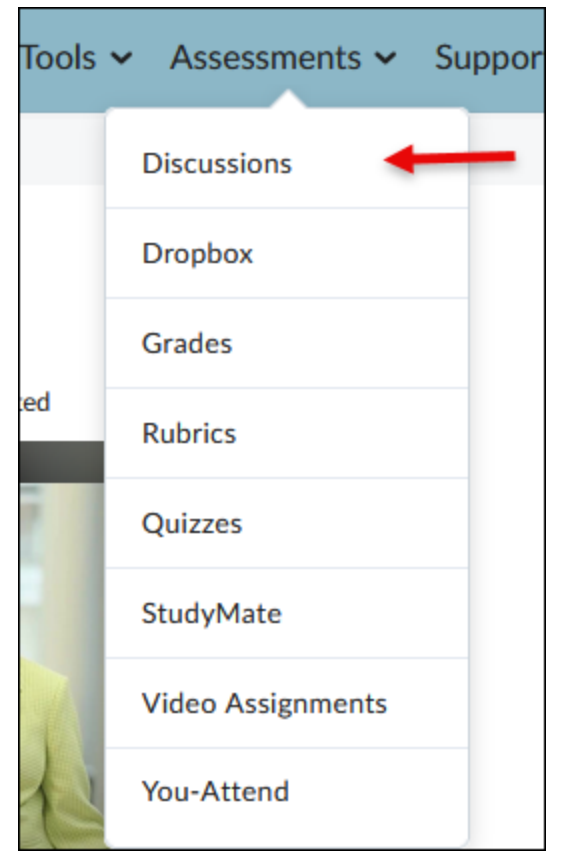

Г

2. Find the discussion you want to make the new rubric for and **click** the arrow menu to the right of it (1) and then **click** on edit topic (2).

| Topic                          |                         |                  | Threads | Posts | Last Post      |
|--------------------------------|-------------------------|------------------|---------|-------|----------------|
| Case Study Discussion          | v <b>1</b>              |                  | 0       | 0     |                |
| <b>1</b> Includes assessment.  |                         |                  | 0       | 0     |                |
| Please talk about your though  | View Topic              | :he article.     |         |       |                |
|                                | View Topic in Grid View |                  |         |       |                |
| Stuff and Things               | Edit Topic 2            |                  |         |       |                |
|                                | Hide from Users         |                  |         |       |                |
| Торіс                          | View Topic Statistics   |                  | Threads | Posts | Last Post      |
| Stuff and Things Discus        | Assess Topic            |                  |         |       |                |
| Available on May 24, 2023 12   | Manage Exemptions       | lability starts. |         |       |                |
| Available until May 21, 2022 ( | -                       | hilita on de     | 1       | 1     | SC BRANDON LAM |

**3.** On the right side of the page **click** the Add Rubric tab (1) and then **select** Create New (2).

| Topic Title *                                                               | Availability Dates & Conditions                                                                                                    |
|-----------------------------------------------------------------------------|----------------------------------------------------------------------------------------------------|
| Case Study Discussion                                                       |                                                                                                    |
| Forum: Fully Online Discussion Forum Change Forum                           | Always available                                                                                                    |
| Grade Out Of       10       points       Y       In Grade Book              | Post & Completion                                                                                                    |
| Description                                                                 | No settings applied                                                                                                    |
| Please talk about your thoughts on today's topic after reading the article. | Evaluation & Feedback          Rubrics         Add Rubric         Create New         Add Existing         Evaluate Posts         Allow evaluation of individual posts         Output         Image: Allow learners to rate posts |
|                                                                             |                                                                                                    |

The create rubric page will open and allow you to create a custom rubric and attach it to the current discussion. Enter a name for this rubric in the name box (1) and add descriptions of the criteria to achieve each level and their respective point values (2). Near the bottom of the page, you can add descriptions of the levels that each total of point values will reflect (3). Once you are done making changes to the rubric, click Attach Rubric (4) to save your changes and attach it to the current rubric.

| Example                          |                  |                     |                     |                  |            |         |            |
|----------------------------------|------------------|---------------------|---------------------|------------------|------------|---------|------------|
| Type: Analytic 🗸                 | Scoring          | Points 🗸 🗧 🔁        | Reverse Level Orde  | r                |            |         |            |
| •••                              | \$               | Level 4<br>4 pt     | Level 3             | pt               | Level 2    | Level 1 | 4          |
| Criterion 1                      |                  |                     |                     |                  |            |         |            |
| 2                                |                  |                     |                     |                  |            |         | /4         |
| -                                |                  | Initial Feedback    |                     |                  |            |         | _          |
|                                  |                  |                     |                     |                  |            |         |            |
| Criterion 2                      |                  |                     |                     |                  |            |         | / 4        |
|                                  | Initial Feedback |                     |                     |                  |            |         |            |
|                                  |                  |                     |                     |                  |            |         |            |
|                                  |                  |                     | +                   | Add Criterion    |            |         |            |
|                                  |                  |                     |                     |                  |            |         |            |
| Add Criteria G                   | oup              |                     |                     |                  |            |         | Total –    |
| Overall Score<br>Each submission | is assigned      | a level of achieven | nent based on its o | overall rubric s | core.      |         |            |
| Level                            | 4                | Leve                | 13                  | Level            | 2          | Level 1 |            |
| ф<br>11                          | or<br>m          | ore 8               | or<br>more          | 5                | or<br>more | •       | or<br>more |
|                                  |                  |                     |                     |                  |            |         |            |
| 3                                |                  | 1                   |                     |                  |            |         |            |
| 3                                |                  |                     |                     |                  |            |         |            |

This rubric will also be saved for future use and can be added by selecting Add existing on future discussions when adding a rubric.

#### Create one grade item for each discussion topic.

When you grade a discussion topic from the gradebook, the student will be able to view the rubric complete with individual scores and comments. IF you do this within the Discussion tool itself, the student would NOT be able to view these details.

1. From within the Enter Grades area, **click** on the down arrow next to the discussion topic you wish to grade and select the option for Enter Grades.

| Last Name 🛦 First Name   |     |                    | Discussions ¥                    |                           |                      |  |  |
|--------------------------|-----|--------------------|----------------------------------|---------------------------|----------------------|--|--|
|                          | 1 🗸 | Subtotal           | Virtual Campus Tour Assignment 🗸 | Virtual Campus Discussion | D2L Software Updates |  |  |
| 🎙 🗹 Ahrens, Lacey 🗸 🗸    |     | 5 / 30, 16.67 %    |                                  |                           | Properties           |  |  |
| 🎙 🗹 Barnes, Paige 🗸      |     | 2.22 / 30, 7.41 %  |                                  | en.                       | Edit                 |  |  |
| 🎙 🗹 Brewer, Jennifer 🗸 🗸 |     | 7.83 / 30, 26.11 % |                                  | $\rightarrow$             | Enter Grades         |  |  |
| 🎙 🗹 Brown, Alisha 🖌      |     | 5.98 / 30, 19.94 % |                                  | # <sup>9</sup>            | View Event Log       |  |  |
|                          |     |                    |                                  |                           |                      |  |  |

**2.** Scroll down to the student list. You will see an icon in the Submission column for each student who submitted a posting. Under the Assessment column you will see a ruler icon which when clicked on will pull up the associated rubric.

| <mark>۹</mark> د | Set Grades 🦞 Clear Grades 📲 Add Feedback 🥳 | Exempt     | Email   |                |        |                       | Ļ          |
|------------------|--------------------------------------------|------------|---------|----------------|--------|-----------------------|------------|
|                  | Last Name 🔺 , First Name                   | Submission | Grade   | Weighted Grade | Scheme | Feedback              | Assessment |
|                  | 🎙 Ahrens, Lacey 🗸 🗸                        |            | / 10    | 0* / 2.5       | 0 %    | No feedback provided. | L.         |
|                  | 🎙 Barnes, Paige 🗸 🗸                        | ę?         | 10 / 10 | 2.5 / 2.5      | 100 %  | testing :)            | la .       |
|                  | 🎙 Brewer, Jennifer 🗸 🗸                     |            | / 10    | 0* / 2.5       | 0 %    | No feedback provided. | la -       |
|                  | 🎙 Brown, Alisha 🗸                          | <b>*</b>   | / 10    | 0* / 2.5       | 0 %    | Great Job!            | ł          |

To start, **click** on a submission icon to read a post.

| <b>*</b> |
|----------|
|          |

This will open a pop-up window that includes ALL posts by the user. You can score and provide feedback within this window (depending on the type of rubric used (Holistic Or Analytic), you may want to use the Rubric icon for scoring as opposed to manually entering the score in this area. Holistic based rubrics may work best with manual scoring, while Analytic rubrics would work best using scored via the rubric icon).

| AB Alisha Brown                                                                                                    |                      |                                                        |
|----------------------------------------------------------------------------------------------------|----------------------|--------------------------------------------------------|
| Filters 🗸                                                                                                    | Sort: Oldest First 🗸 |                                                        |
| Post: 9 threads, 17 replies (26 Unscored)                                                                                                    | Score                | Overall Grade<br>Average post score                    |
| Replied in thread "Introduction" Introduction Aug 31, 2016 4:25 PM Hello <   Authored by: Daniel Valdez Authored by: Daniel Valdez Authored on: Aug 30, 2016 8:11 PM Subject: Introduction Hello, i'm Daniel Valdez. I'm in college for a process operations degree. I'm from Angleton. | /5                   | $ \begin{array}{c ccccccccccccccccccccccccccccccccccc$ |
| Replied in thread "Introduction"<br>Introduction<br>Sep 1, 2016 10:26 AM                                                                                                    |                      |                                                        |

**3.** Now, **click** on the rubric icon in the Assessment column for the student.

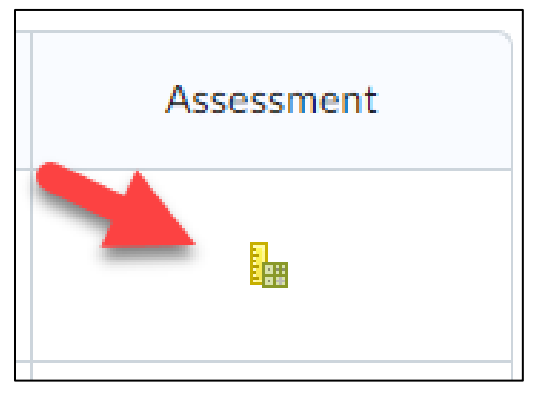

**4.** Use the Rubric to assess the student by clicking on the level of performance they achieved for each criterion. To add feedback, **click** on the Add Feedback link. Criterion. **Click** Publish when done.

| Test Rubric                 |                     |                     |                     |                    |                    |  |  |  |  |
|-----------------------------|---------------------|---------------------|---------------------|--------------------|--------------------|--|--|--|--|
| (not graded yet)            |                     |                     |                     |                    |                    |  |  |  |  |
| Criteria                    | Level 4<br>4 points | Level 3<br>3 points | Level 2<br>2 points | Level 1<br>1 point | Criterion<br>Score |  |  |  |  |
| Criterion 1<br>Add Feedback | ~                   |                     |                     |                    | 4 / 4              |  |  |  |  |
| Criterion 2<br>Add Feedback |                     | ~                   |                     |                    | 3 / 4              |  |  |  |  |
| Criterion 3<br>Add Feedback |                     |                     | ~                   |                    | 2 / 4              |  |  |  |  |
| Total                       |                     |                     |                     |                    | 9 / 12             |  |  |  |  |
| Publish                     | Save Draft          |                     |                     |                    | •                  |  |  |  |  |

|        | Last Name 🔺 , First Name             | Submission | Grade    | Weighted Gr |
|--------|--------------------------------------|------------|----------|-------------|
|        | 🎙 Ahrens, Lacey 🗸                    |            | / 10     | 0* / 2      |
|        | 🎙 Barnes, Paige 🗸                    | F          | 10 / 10  | 2.5 /       |
|        | 🎙 Brewer, Jennifer 🗸 🗸               |            | / 10     | 0* / 2      |
|        | 🎙 Brown, Alisha 🗸                    | <b>P</b> = | 7.5 / 10 | 1.88 /      |
|        | 🎙 Brown, Allena 🗸                    | <b>*</b> * | / 10     | 0* / 2      |
|        | 🎙 Cespedes, Natali 🖌                 | <b>*</b>   | / 10     | 0* / 2      |
|        | 🎙 Elder, Angela 🗸 🗸                  | <b>*</b> * | 10 / 10  | 2.5 /       |
|        | 🎙 Faculty, Demo 🗸                    | <b>*</b> * | / 10     | 0* / 2      |
|        | 🎙 Gonzales, Leeanne 🗸                |            | / 10     | 0* / 2      |
|        | 🎙 Herbst, Chayton                    |            | / 10     | 0* / 2      |
| Save a | and Close T <sub>C</sub> Save Cancel |            |          |             |

5. The grade for the student will be added to the gradebook. Make sure to **click** Save and Close when done.

#### **Process Review from within Grades:**

- **Click** the submission icon to view the post.
- **Click** the assessment icon to complete rubric scoring.
- Use the rubric to assess the student and **click** publish when done.
- **Click** save and close.